建立Access数据库的安全门 PDF转换可能丢失图片或格式,建议阅读原文

https://www.100test.com/kao\_ti2020/221/2021\_2022\_E5\_BB\_BA\_ E7\_AB\_8BAcce\_c97\_221232.htm 计算机等级考试训练软件《百 宝箱》在Office 2000下, Access数据库的安全机制已经更为完 善。除了对数据库设置密码保护,对数据库进行编码压缩, 还可以启用用户级的安全机制,在用户级别上控制对数据库 的访问。 一、数据库设置密码 对于单机使用的数据库或者是 需要工作组共享的数据库,仅设置密码保护较为合适。知道 密码的组成员,都有数据库的完全操作权限,彼此之间的使 用权限没有什么区别。设置密码的步骤如下: 启动Microsoft Access,在弹出的选择窗口中点取消,不打开任何数据库。 点击菜单:文件---打开,在弹出的打开窗口中,选中要打开 的数据库文件。然后在打开按钮的右侧展开箭头上单击选定 以独占方式打开,用独占方式打开选定的数据库。在Access 窗口菜单上点击:工具安全设置数据库密码。在弹出的密码 和验证输入框中,输入密码,注意区分大小写,并请记住。 然后点击确定按钮。 关闭数据库,退出Access环境,密码设 置完毕。下次再打开此数据库,就会提示输入密码,密码正 确才能打开数据库。 如要复制数据库 , 请不要使用数据库密 码。如设置了密码,复制的数据库将不能同步。数据库的密 码是和数据库文件放置在一起,而不是放在工作组信息文件 中。 二、数据库压缩编码 为了进一步对数据库进行加密保护 ,可以对数据库进行编码压缩。这样使用其它工具程序或字 处理等软件就无法查看此数据库的内容。而对用户在Access下 的使用则不影响。编码的步骤如下: 启动Microsoft Access,

在弹出的选择窗口中点取消,不打开任何数据库。点击菜单 :工具安全加密/解密数据库。在弹出的数据库加密/解密窗 口中,选取要编码的数据库,点击确定按钮。在弹出的数据 库加密后另存为窗口中,在文件名输入框中输入编码后的文 件名,点击保存按钮。编码压缩后的数据库被另保为另一个 文件。100Test下载频道开通,各类考试题目直接下载。详细 请访问 www.100test.com